# **Editing Parameters**

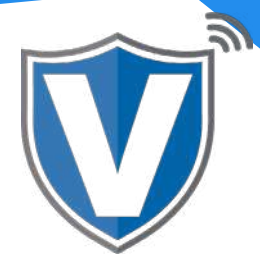

### Step 1

|       | Login to your account                              |                   |   |
|-------|----------------------------------------------------|-------------------|---|
| PAY S | Email Password Remember Me Forgot Password SIGN IN | VALOR<br>A Y TECH | V |

Go to www.online.valorpaytech.com and enter your login credentials.

#### Step 2

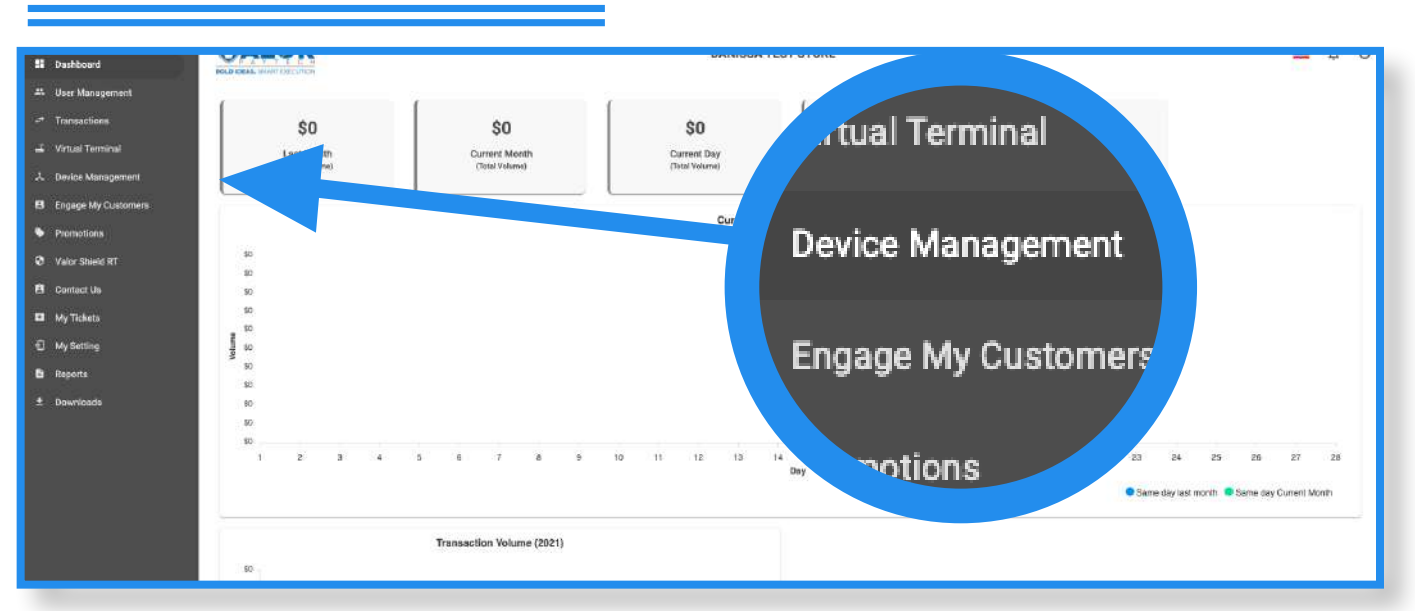

Select **Device Management** in the sidebar menu.

| step     | o 3                 |                          |                            |                        |
|----------|---------------------|--------------------------|----------------------------|------------------------|
|          |                     |                          |                            |                        |
|          | Danissa Test S      | EPI: 2106021009 VER: 1.0 | .0 Processor : TSYS SIERPA | <b>%</b> (718) 581-967 |
| V# / TID | 0:75009549,75021670 | Status:Active            |                            | EditParameter          |

Use the search box to lookup the device that needs parameter updates; you can search by EPI, merchant name, or device name. Once the device comes up, select the **ellipsis (:)** on the top right of the snapshot, then click on **Edit Parameters**.

## Step 4

| TIP                                         | YES NO                     | ТАХ          | YES NO |
|---------------------------------------------|----------------------------|--------------|--------|
| SMART TIP                                   | YES NO                     | TAX<br>0.600 |        |
| PAY @ TABLE                                 | YES NO                     |              |        |
| OPTION OPTION OPTION<br>1<br>15 % 20 % 22 % | 0PTION<br>4<br><b>25</b> % |              |        |
| MAX TIP                                     |                            |              |        |
| 350 %                                       |                            |              |        |

Within the **Tip, Tax & Fee** section, you have the options to modify tip and different tip options, server/clerk setup and tax.

### Step 5

| RECEIPT                        |                                            |
|--------------------------------|--------------------------------------------|
| HEADER 1<br>Danissa Test Store | HEADER 2<br>36-36 33rd St                  |
| HEADER 3<br>ASTORIA NY 11106   | HEADER 4<br>7185819674                     |
| FOOTER<br>Thank You            | DISCLAIMER<br>Cardholder acknowledges      |
|                                | receipt of goods and obligations set forth |
|                                | by the cardholder's                        |
| PAPER RECEIPT YES              | NO SMS-RECEIPT YES NO                      |

Within the **Receipt** section, you have the options for receipt headers and footer, the disclaimer, and the paper/SMS receipt toggles.

#### Step 6

| AVS<br>NONE                                      | *           | AVS ACTION ON FAILED<br>APPROVE AND NOTIFY        |        |
|--------------------------------------------------|-------------|---------------------------------------------------|--------|
| EXTERNAL PIN PAD<br>SUPPORT                      | YES NO      | SPLIT PAYMENT                                     | YES NO |
| MANUAL CARD ENTRY                                | YES NO      | CASH BACK ON DEBIT<br>CARDS                       | YES NO |
| BATCH OUT<br>SETTLEMENT TIME ( EST )<br>10:30 PM | AUTO MANUAL | QSR (RECEIPT &<br>SIGNATURE ARE NOT<br>REQUIRED ) | YES NO |
| POS INTEGRATION                                  | YES NO      | PASSWORD FOR REFUND                               | YES NO |

Within the **Terminal & Transaction** section, you have the options for AVS, enabling a pin pad (if used), manual card entry, auto/manual settlement, POS integration, cash sale menu, split payment, cash back, QSR, and password requirements for refunds.

### Step 7

| SURVEY | ENABLE DISABLE | ADDITIONAL INPUT 1<br>DISPLAY TEXT 1<br>clerk Id<br>MIN LENGTH 1<br>3 | TEXT FORMAT 1<br>Numeric<br>MAX LENGTH 1<br>6 | NO |
|--------|----------------|-----------------------------------------------------------------------|-----------------------------------------------|----|
|        | YES NO         |                                                                       |                                               |    |

Within the **Value Added Services** section, you have the options for the customer survey (four emojis) at the end of the transaction, and additional inputs (which can be used for the server IDs for restaurants, invoice numbers, etc.).

#### Step 8

| SUPPORT        |                |  |
|----------------|----------------|--|
| CONTACT US     | SHOW HIDE      |  |
| HELP DESK PH 1 | HELP DESK PH 2 |  |
| 800-615-8755   | 800-615-8755   |  |
|                |                |  |
|                | CLEAR SAV      |  |

Within the **Support** section, you have the options to add your support phone number, which will be seen by the merchant when the **Call Me** icon on the device is pressed.

**ISO | MERCHANT | PORTAL** 

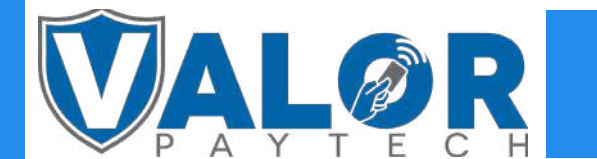